## GENERACIÓN CÓDIGOS QR EN EL SISTEMA ACADÉMICO E-CAMPUS

• En el sistema E-Campus dirigirse a la opción "Gestión de Paralelos" para mostrar el listado de paralelos activos del profesor.

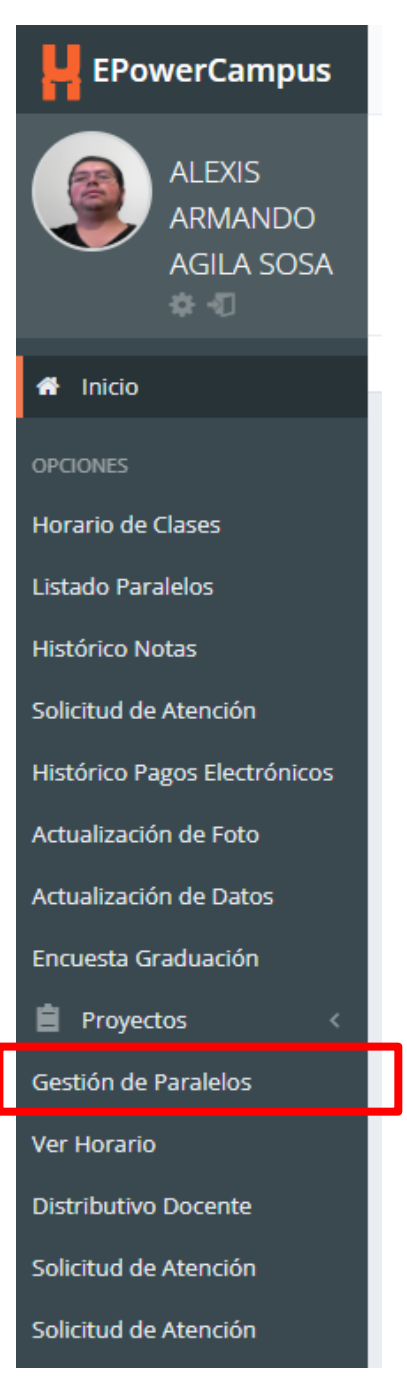

• En el listado se encuentra un nuevo botón llamado "código QR"

| Li<br>de | Listado<br>de Paralelos                  |                                                                                                    |                                                                                                    |                                                                |                                  |                                          |                         |          |  |                                                                      |  |  |  |
|----------|------------------------------------------|----------------------------------------------------------------------------------------------------|----------------------------------------------------------------------------------------------------|----------------------------------------------------------------|----------------------------------|------------------------------------------|-------------------------|----------|--|----------------------------------------------------------------------|--|--|--|
| Par      | 'aralelos - Listado de Paralelos         |                                                                                                    |                                                                                                    |                                                                |                                  |                                          |                         |          |  |                                                                      |  |  |  |
|          |                                          |                                                                                                    |                                                                                                    |                                                                |                                  |                                          |                         |          |  |                                                                      |  |  |  |
|          | ID                                       | Profesor                                                                                                    | Materia                                                                                                   | Paralelo                                                       | Cupos                            | N alumnos                                | Créditos/Horas          | Acciones |  | Observaciones                                                        |  |  |  |
|          | 12478                                    | AGILA SOSA, ALEXIS ARMANDO                                                                                                    | INFORMÁTICA BÁSICA                                                                                        | 1                                                              | 20                               | 0                                        | 2                       |          |  | No existe Silabo de Profesor. Para crear pulse sobre el botón verde. |  |  |  |
|          | 12479                                    | AGILA SOSA, ALEXIS ARMANDO                                                                                                    | INFORMÁTICA BÁSICA                                                                                        | 1                                                              | 20                               | 1                                        | 2                       |          |  | No existe Silabo de Profesor. Para crear pulse sobre el botón verde. |  |  |  |
|          | Posible<br>• Pa<br>• Pa<br>• Pa<br>Tomar | s acciones y itinerario a seguir:<br>so 1: Crear Silabo Profesor por<br>so 2: Crear Planificación semes<br>so 3: Gestionar seguimiento (so<br>o gestionar asistencia. Se pued | paralelo (botón verde e<br>tral (botón rojo en la ta<br>lo si se han cumplimen<br>e realizar en cualquier | n la tabla adj<br>bla adjunta)<br>tados los pas<br>momento. Es | unta)<br>os anterio<br>independi | res ). Pulsar botói<br>ente de los pasos | n naranja<br>anteriores |          |  |                                                                      |  |  |  |

• Al dar clic en el botón se mostrará una nueva ventana con el código QR correspondiente al paralelo, este código debe ser utilizado en la aplicación móvil para realizar el registro de cada materia.

|                                                                | 🗎 Tutoriales 🔎 Bibliotecas Virtuales 🔺 Repositorio Instit    | ucional | 📥 Firma  |
|----------------------------------------------------------------|--------------------------------------------------------------|---------|----------|
|                                                                | Utiliza el siguiente código QR para el registro de<br>clases | ×       |          |
| Mai<br>=ORMÁT<br>=ORMÁT<br>lelo (botón<br>se han<br>silízar ei |                                                              |         | nes<br>P |
|                                                                |                                                              |         |          |
|                                                                | c                                                            | errar   |          |